一般財団法人 日本消化器病学会

# 申請システム利用マニュアル (専門医制度 指導医更新申請)

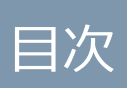

#### 目次

| 1 申詞 | 清システム      | 1 |
|------|------------|---|
| 1.1  | 申請システムへの遷移 | 1 |
| 1.2  | 指導医更新申請    | 2 |
| 1.2. | 1 申請の注意事項  | 3 |
| 1.2. | .2  申請情報入力 | 4 |
| 1.2. | .3 不備補正    | 6 |

1 申請システム

#### 1.1 申請システムへの遷移

マイページで「申請システム」をクリックします。

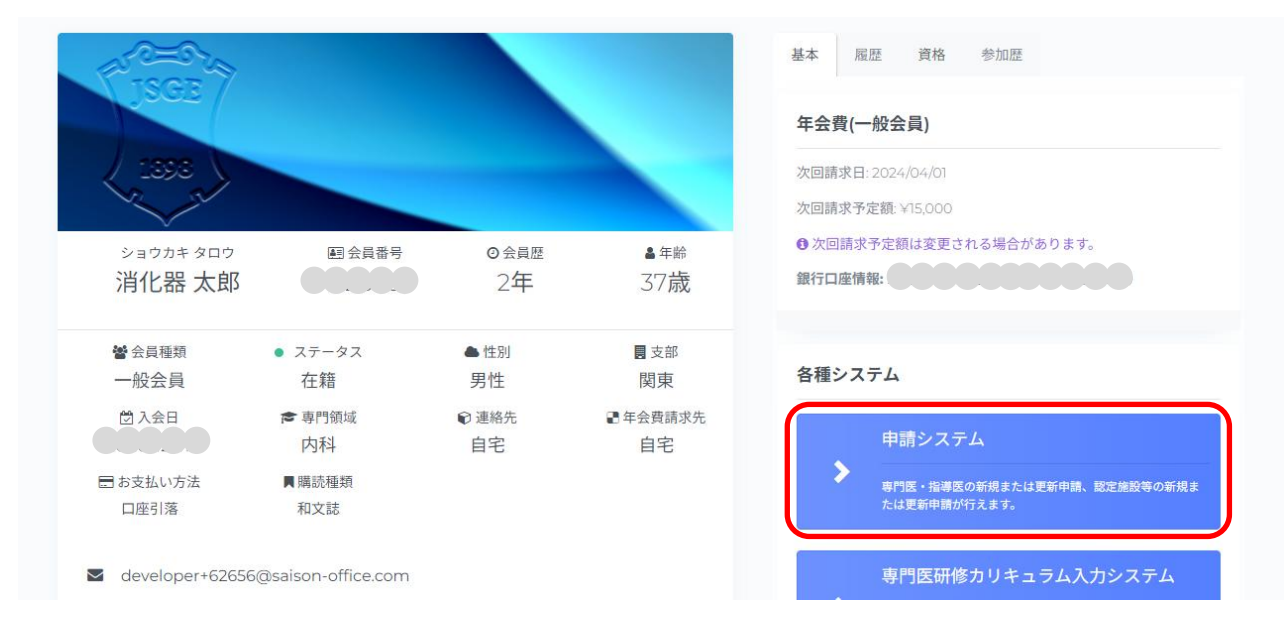

以下の場合は、「申請システム」ボタンをクリックできません。

- メールアドレス未登録
- メール送信失敗
- 医師以外
- 医籍登録番号、医師免許取得年が未登録

#### 1.2 指導医更新申請

「指導医申請」欄の「更新要項を確認して、申請情報を入力する。」をクリックします。 専門医更新申請が同年対象の場合、専門医更新申請手続きを先に行ってください。

| MENU C                                                                                                    | 章 日本消化器病学会 消<br>The second second s                                                                                                    |  |  |  |
|----------------------------------------------------------------------------------------------------|----------------------------------------------------------------------------------------------------|--|--|--|
| ✿ Home ③ 操作服歴 マイパージ量作                                                                                                    | <b>Home</b><br>対象となる中語情報から、入力を進められます。                                                                                                    |  |  |  |
| <ul> <li>マイベージ集合</li> <li>マイベージ</li> <li>会員性報編集</li> <li>お問い合わせ</li> <li>参加登録</li> <li>リンク</li> <li>※門集制医COVC</li> </ul> | 第7日医 早島市 (1)       第7日医 戸島市 (1)       第日田 医 (1)       (1)       (1)       (1)       (1)       (1)       (1)       (1)       (1)       (1)       (1)       (1)       (1)       (1)       (1)       (1)       (1)       (1)       (1)       (1)       (1)       (1)       (1)       (1)       (1)       (1)       (1)       (1)       (1)       (1)       (1)       (1)       (1)       (1)       (1)       (1)       (1)       (1)       (1)       (1)       (1)       (1)       (1)       (1)       (1)       (1)       (1)       (1)       (1)       (1)       (1)       (1)       (1)       (1)       (1)       (1)       (1)       (1)       (1)       (1)       (1)       (1)       (1)       (1)       (1)       (1)       (1)       (1)       (1)       (1)       (1)       (1)       (1)       (1)       (1)       (1)       (1)       (1)       (1)       (1)       (1)       (1)       (1)       (1)       (1)       (1)       (1)       (1)       (1)       (1)       (1)       (1)       (1)       (1)       (1)       (1)       (1)       (1)       (1)       (1)       (1)       (1)       (1) |  |  |  |
|                                                                                                    | 設定無数 数規 単資 申述期間:4/1~6/30 ● 2 課題数 数規 単資 ● 2 課題数 2 数規 単資 ● 2 課題数 2 数 2 数 2 数 2 数 2 数 2 数 2 数 2 数 2 数 2                                                                                                    |  |  |  |

#### 【注意事項】

- 6月1日以降、当該年度会費未納の場合は申請情報入力が完了しても「申請提出」ボタン を押下することができません。会費納入後※「申請提出」ボタンを押下し、申請の提出を 行ってください。「申請提出」ボタン押下がなされないと申請提出となりません。
- ※払込取扱票による会費納入(コンビニ・ゆうちょ払等)の場合、入金情報が反映されるまで1週間程度要します。ただし、二重にお支払いなさらないようご注意ください。
- 前年度会費未納の場合は、会費納入後に申請情報の入力が可能となります。

#### 1.2.1申請の注意事項

まず、注意事項を確認します。

#### 指導医 更新申請 Home > 指導医 更新申請 申請の注意事項・申請入力 ● 指導医更新申請の条件について 指導医更新申請には下記の条件が必須となります。 専門医の更新を受けていること。(本年度専門医の更新対象者は、更新の申請をしていること。) 消化器病診療に従事していること。 ● 注意事項 指導医更新申請には下記の点にご注意ください。 指導医の更新にあたっては専門医の更新をしていなければいけません 認定施設、関連施設以外の施設からでも指導医更新申請をすることができます。 指導医の更新をしなければ、指導医の資格は喪失します。 指導医の資格を喪失すると認定施設の資格も喪失する場合があります。 認定施設、関連施設、特別関連施設および指導医一覧は本年度の学会誌3月号に記載されております。 全ての更新条件が整っている場合は、診療実績証明書のご提出をお願いします。 . 認定施設、関連施設以外の施設からも、指導医更新申請をすることができます。 申請情報の入力 申請情報を入力後、当画面下部の「申請を提出」ボタンを押すことで申請の提出が完了します。 申請提出後、不備項目が存在する場合は申請情報の修正を行っていただきます。 () 会員情報 再読み込み 会員番号 消化器太郎(ショウカキタロウ) 氏名 男性 性別 / 生年月日 専門医番号 指導医番号 / 取得日 2019/01/01 施設コード 14016 ○ 動務先施設の施設コードが表示されない場合 会員編集画面より「施設快索」を行って保存してください。システムに登録している施設データと紐づけることで施設コードが表示されます。 保存後は「会員情報 再読み込み」ポタンを押下して下さい。 勤務先名 消化器病大学病院 外科 〒 105-0004 住所 東京都 港区新橋2-6-2 新橋アイマークビル6F 電話番号 03-6811-2351 診療実績証明書 ファイルを選択 選択されていません 🗻 証明書 テンプレートダウンロード 「ファイルを選択」ボタンよりファイルを選択してください。 ファイルタイプ「PNG,JPEG,JPG,PDF」、ファイルタイプ「5000kB」までアップロードできます。 診療実績証明書は「証明書テンプレートダウンロード」からダウンロードを行い、必要事項記載後にPDF・画 像としてアップロードしてください。 証明書を選択後「申請提出」ボタンを押して、申請手続きを行ってください。 申請情報は「関東支部 専門医制度審議委員会」にて審査されます。 申請提出

1.2.2申請情報入力

1)申請情報の内容を確認してください。

学会に登録している会員情報(会員番号、氏名、性別、生年月日、専門医番号、指導医番号、指導医取得日、施設コード、勤務先名、勤務先住所、勤務先電話番号)が表示されます。

表示されている勤務先情報が違う場合は、マイページで修正を行ったあと、「会員情報 再 読み込み」を実行することで最新の会員情報が反映されます。

| 注意事項                                                                                                    |                                                                                    |            |  |  |
|----------------------------------------------------------------------------------------------------|------------------------------------------------------------------------------------|------------|--|--|
| <ul> <li>毎医更新申請には下記の点にご注意ください。</li> <li>指導医の更新にあたっては専門医の更新をしていなければいけません</li> <li>認定施設、関連施設以外の施設からでも指導医更新申請をすることができます。</li> <li>指導医の更新をしなければ、指導医の資格は喪失します。</li> <li>指導医の資格を喪失すると認定施設の資格も喪失する場合があります。</li> <li>認定施設、関連施設、特別関連施設および指導医一覧は本年度の学会誌3月号に記載されております。</li> <li>そての更新条件が整ついる場合は、診療実績証明書のご提出をお願いします。</li> <li>認定施設、関連施設以外の施設からも、指導医更新申請をすることができます。</li> </ul> |                                                                                    |            |  |  |
| 由意味おのユム                                                                                                    |                                                                                    |            |  |  |
| 中前情報のヘリ                                                                                                    |                                                                                    |            |  |  |
| 青情報を入力後、当画面下部の「『<br>書提出後 不備項日が存在する場                                                                                                    | ╕請を提出」ボタンを押すことで申請の提出が完了します。<br>会け申請情報の修正を行っていただきます                                 |            |  |  |
| 前近山区、「南大口乃行」[19]                                                                                                    |                                                                                    |            |  |  |
| () 会員情報 再読み込み                                                                                                    |                                                                                    |            |  |  |
|                                                                                                    |                                                                                    |            |  |  |
| 会員番号                                                                                                    |                                                                                    |            |  |  |
| 氏名                                                                                                    | 消化器 太郎(ショウカキ タロウ)                                                                  |            |  |  |
| 性別 / 生年月日                                                                                                    | 男性                                                                                 |            |  |  |
| 専門医番号                                                                                                    |                                                                                    |            |  |  |
| 长道医来鸟 / 取得口                                                                                                    | 2019/01/01                                                                         |            |  |  |
| 1996년 비생 / 사이이니                                                                                                    | 2010/01/01                                                                         |            |  |  |
| 施設コード                                                                                                    | 14016                                                                              |            |  |  |
|                                                                                                    | ○勤務先施設の施設コードが表示されない場合                                                              |            |  |  |
|                                                                                                    | 会員編集回面より施設視察」を行って保存してたさい。システムに登録している施設<br>で施設コードが表示されます。                           | アータと紐つけること |  |  |
|                                                                                                    | 保存後は1会員情報 冉読み込み」ホタンを押下して下さい。                                                       |            |  |  |
| 勤務先名                                                                                                    | 消化器病大学病院 外科                                                                        |            |  |  |
| 住所                                                                                                    | 〒 105-0004                                                                         | 〒 105-0004 |  |  |
|                                                                                                    | 東京都 港区新橋2-6-2<br>新橋アイマークビル6F                                                       |            |  |  |
| 雨其来已                                                                                                    | 02-6911-0251                                                                       |            |  |  |
| 电脑审专                                                                                                    | 03-0011-2331                                                                       |            |  |  |
| 診療実績証明書                                                                                                    | ファイルを潮炉 溜炉されていません                                                                  |            |  |  |
|                                                                                                    |                                                                                    |            |  |  |
|                                                                                                    | 👱 証明書 テンプ                                                                          | プレートダウンロード |  |  |
|                                                                                                    | 「ファイルを選択」ボタンよりファイルを選択してください。<br>ファイルタイプ「PNG JPEG JPG PDE」ファイルサイプ「5000kp」までアップロードでき | ±-;        |  |  |

- 2)診療実績証明書をアップロードしてください。
  - ① 「証明書 テンプレートダウンロード」をクリックしてダウンロードします。
  - テンプレートで証明書を作成し、施設長の公印を取得後、「ファイルを選択」をクリックし、アップロードします。

ファイル形式:5M 以内、jpeg, jpg, png, pdf 形式のみ可

③ 「申請提出」ボタンをクリックすると申請が完了となります。

※専門医更新対象者は専門医更新もしくは、保留・延長申請が未提出の場合、申請ができません。

| () 会員情報 再読み込み |                                                                                                    |
|---------------|----------------------------------------------------------------------------------------------------|
| 会員番号          |                                                                                                    |
| 氏名            | 消化器 太郎(ショウカキ タロウ)                                                                                                    |
| 性別 / 生年月日     | 男性                                                                                                    |
| 専門医番号         |                                                                                                    |
| 指導医番号 / 取得日   | 2019/01/01                                                                                                    |
| 施設コード         | 14016<br>○勤務先施設の施設コードが表示されない場合<br>会員編集画面より「施設検索」を行って保存してください。システムに登録している施設データと紐づけること<br>で施設コードが表示されます。<br>保存後は「会員情報 再読み込み」ポタンを押下して下さい。                                    |
| 勤務先名          | 消化器病大学病院 外科                                                                                                    |
| 住所            | 〒 105-0004<br>東京都 港区新橋2-6-2<br>新橋アイマークビル6F                                                                                                    |
| 電話番号          | 03-6811-2351                                                                                                    |
| 診療実績証明書       | アイルを選択 またされていません 「ファイルを選択」ボタンよりファイルを選択してください。 「ファイルタイブ「PNG、JPEG、JPG、PDF」、ファイルサイズ「5000kB」までアップロードできます。 診療実績証明書は「証明書テンプレートダウンロード」からダウンロードを行い、必要事項記載後にPDF・画像としてアップロードしてください。 |
| 証明書           | 書を選択後「申請提出」ボタンを押して、申請手続きを行ってください。   局情報は「関東支部専門医制度需選委員会」にて審査されます。   日請提出                                                                                                  |
|               |                                                                                                    |

1.2.3不備補正

書類審査で差戻しとなった場合、Home 画面「指導医申請」欄の指導医更新申請 ブロックに 「申請に不備項目が存在します。不備補正を行ってください。」と表示されますので、「申請に 不備項目が存在します。不備補正を行ってください。」をクリックして修正を行ってくださ い。

| 指導医申請                       |                                      |  |
|-----------------------------|--------------------------------------|--|
| 指導医 更新申請                    | 申請期間:4/1~10/30                       |  |
| 申請に不備項目が存在します。不備補正を行ってください。 | 申請状態: <b>差戻し</b><br>審査支部 <b>: 関車</b> |  |

診療実績証明書ファイルを確認し、修正後、「不備補正申請を提出」をクリックしてくださ

| い。                                                                                                    |                                                                                                    |  |  |  |  |
|----------------------------------------------------------------------------------------------------|----------------------------------------------------------------------------------------------------|--|--|--|--|
| <ul> <li>不備補正申請について</li> <li>         を戻し理由をご確認頂き、再度申請をお願いします。     </li> <li>         を戻し理由         証明書類に不偏があります。     </li> </ul> |                                                                                                    |  |  |  |  |
| 診療実績証明書                                                                                                    | フィイルを選択       診療実績証明書,pdf         参療実績証明書,pdf       ②         診療実績証明書       11.52KB         塗 グウンロード       × 削除 |  |  |  |  |
| 備考                                                                                                    | 全 証明者 テンプレートダウンロード<br>「ファイルを選択」ボタンよりファイルを選択してください。<br>ファイルタイプ「PNG,JPEG,JPG,PDF」、ファイルサイズ「5000kB」までアップロードできます。    |  |  |  |  |
|                                                                                                    | 不備補正申請を提出                                                                                                    |  |  |  |  |